## KOMMUNIKATIONSKNOTEN NOVCOM Z ZUR ERFASSUNG VON INFORMATIONEN

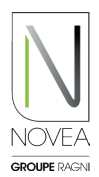

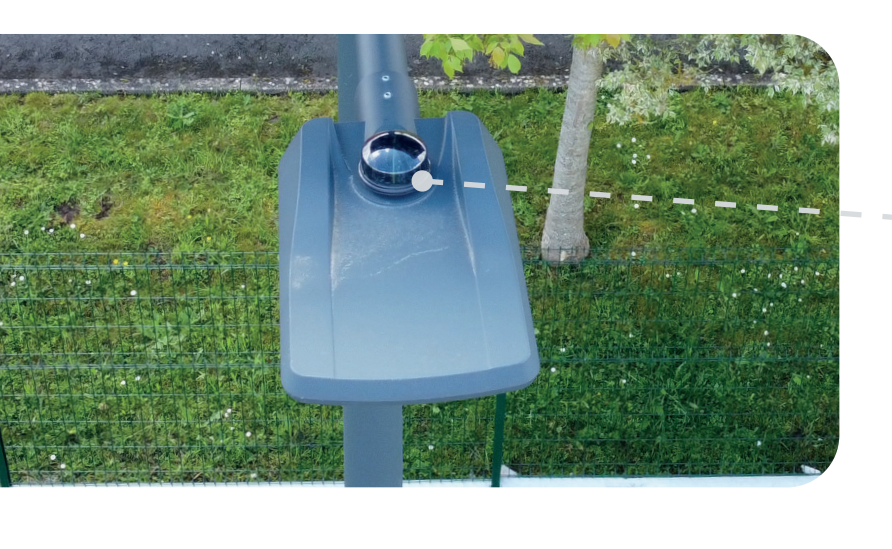

# Einfache und schnelle Installation des NOVCOM Z-Knotens:

- NOVCOM Z wird der Bestellung mit einem speziellen Installationsblatt und wichtigen Informationen beigefügt.
- Einfache Nutzung des ZHAGA-Sockels.
- Beim Einschalten des NOVCOM Z wird eine Initialisierungssequenz (Lichtsignal) gestartet.

GUT ZU WISSEN Ein Knoten für verschiedene Dienste.

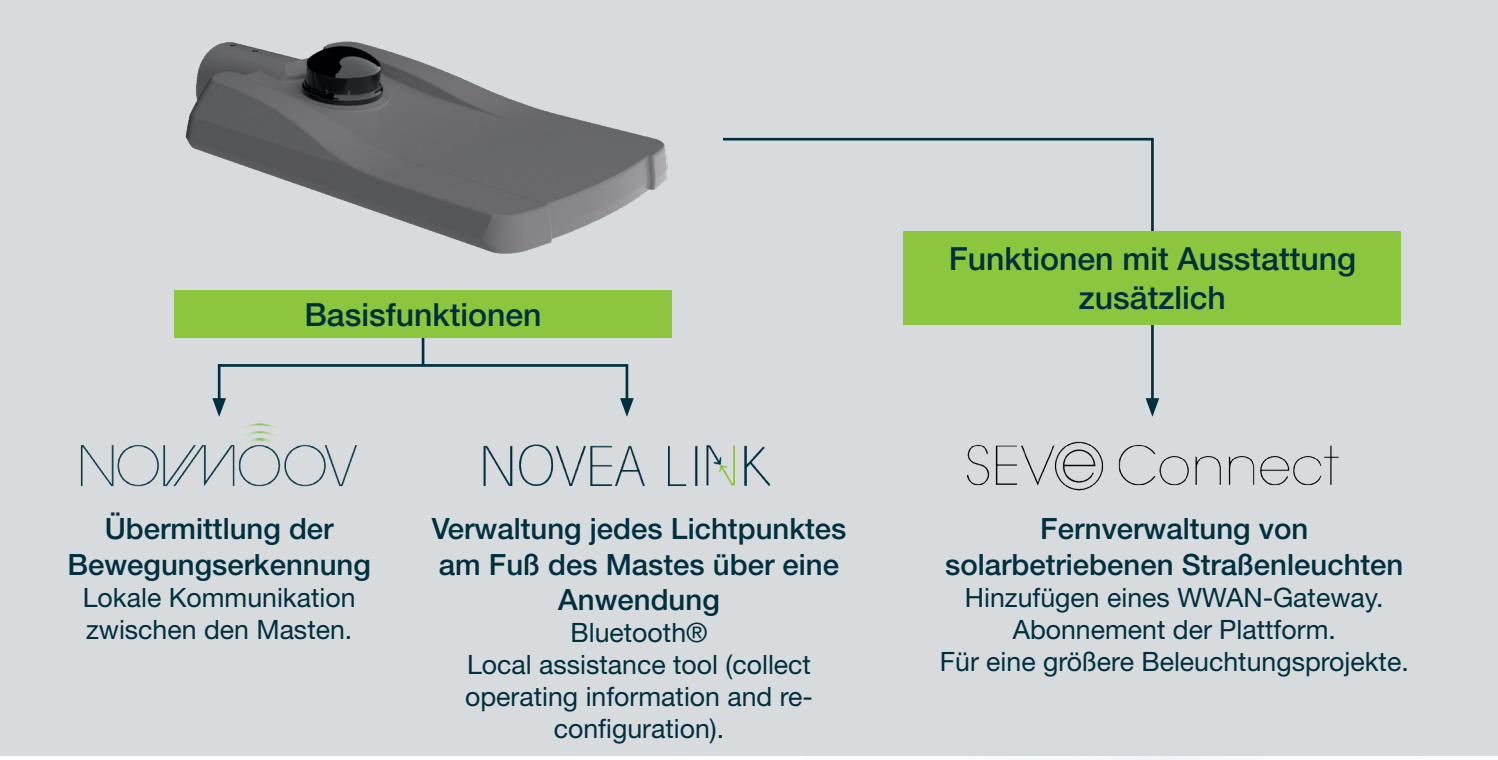

### **ERSTE SCHRITTE** ANMELDUNG...

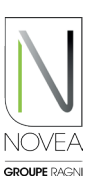

#### Laden Sie die Anwendung:

- Bitte bei der Bestellung den Ansprechpartner für die Betriebsführung des jeweiligen Projekts angeben.
- Sie (wenn Sie der angegebene Kontakt sind) erhalten eine E-Mail, um die Anwendung herunterzuladen (wenn dies nicht der Fall ist, zögern Sie bitte nicht, uns unter support@ novea-link.com zu kontaktieren).
- Lassen Sie sich von Ihrer App leiten (Anmeldung über sicheren Link oder Passwort mit Schnellregistrierung).
- Sie kommen mit dem oder den Ihnen zugewiesenen Projekten in Ihren Bereich.

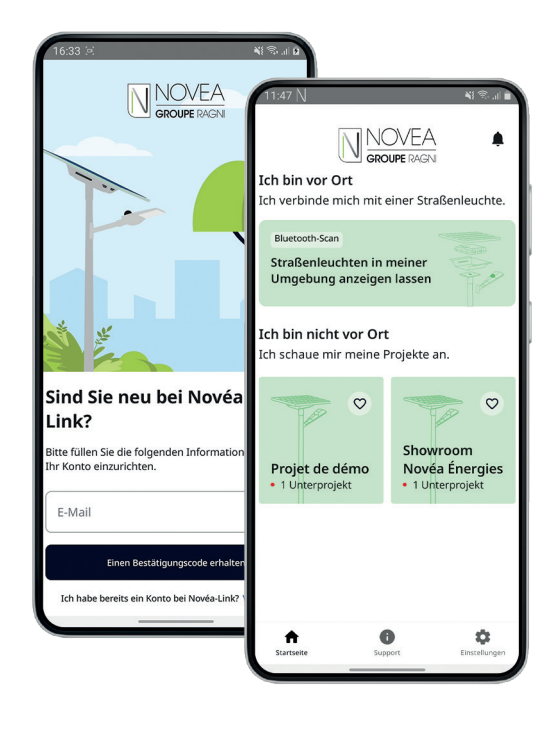

#### Anmeldung über sicheren Link oder Passwort

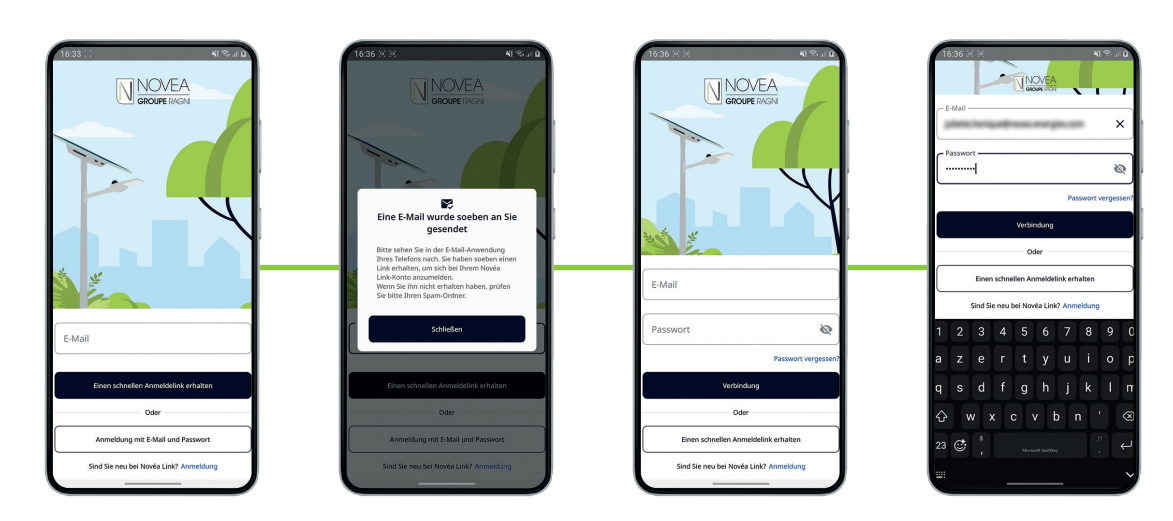

Schnelle Installation

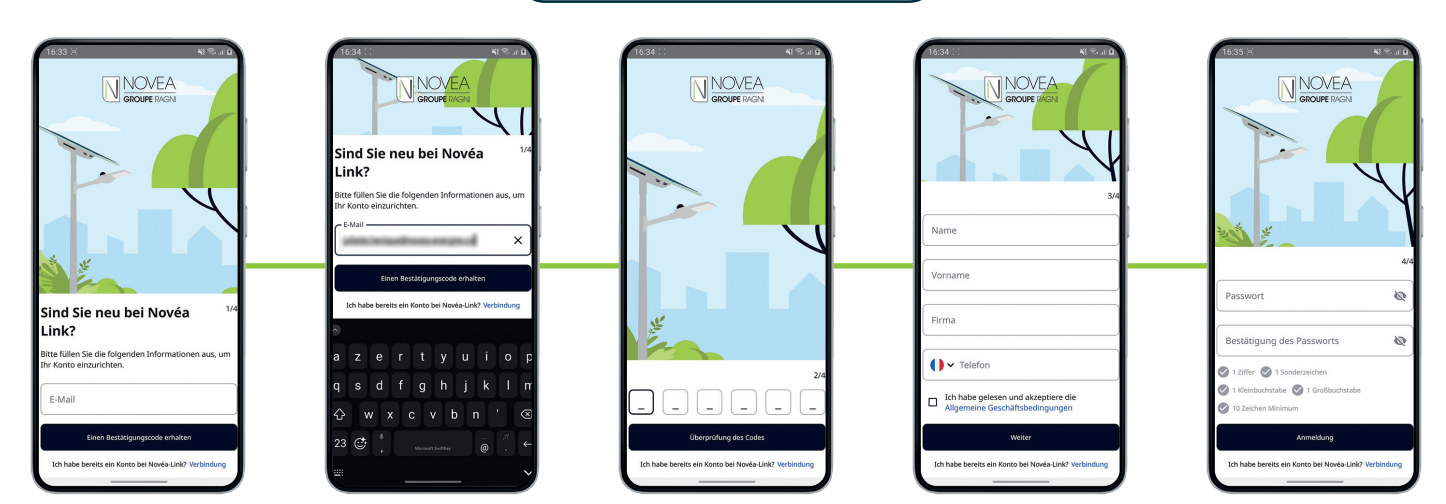

NOVEA LINK - BLUETOOTH® STEUERUNGSSYSTEM FÜR LEUCHTEN

## **ERSTE SCHRITTE** ...VERWALTUNG IHRER PROJEKTE

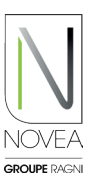

#### 2 Richten Sie Zugriffsrechte für Ihre Teams ein:

- Sie können unabhängig voneinander Zugriff auf Ihre Unterprojekte gewähren.
- Sie können Benutzer hinzufügen und entfernen -- ganz einfach über Schaltflächen
- Jede Änderung, die von einem Benutzer (Namensänderung, Einstellung auf Tag...) ist für alle Benutzer mit Zugang zum Teilprojekt sichtbar.

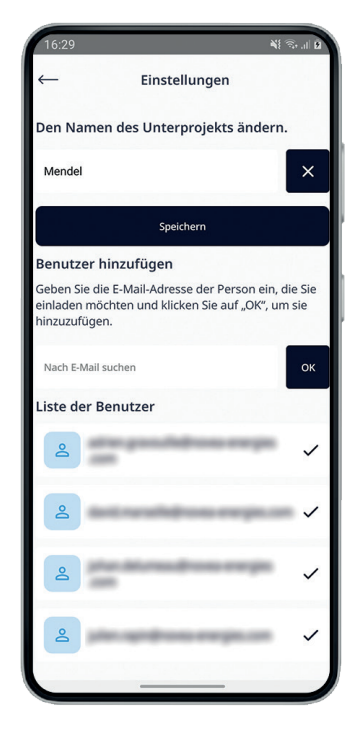

### 3 Einfache Verwaltung Ihrer Projekte:

- Schnellansicht aller Projekte mit der Möglichkeit, 4 Favoriten auszuwählen.
- Projektinformationen: Liste der Unterprojekte, Zusammenfassung des Status der Lichtpunkte, Projektinhaber mit Kontaktdaten.

\$

 Informationen zu Unterprojekten: Liste der Benutzer des Unterprojekts, Kartenansicht mit den Lichtpunkten des Unterprojekts und die Möglichkeit, die Registerkarte INFOS der Straßenbeleuchtung aufzurufen.

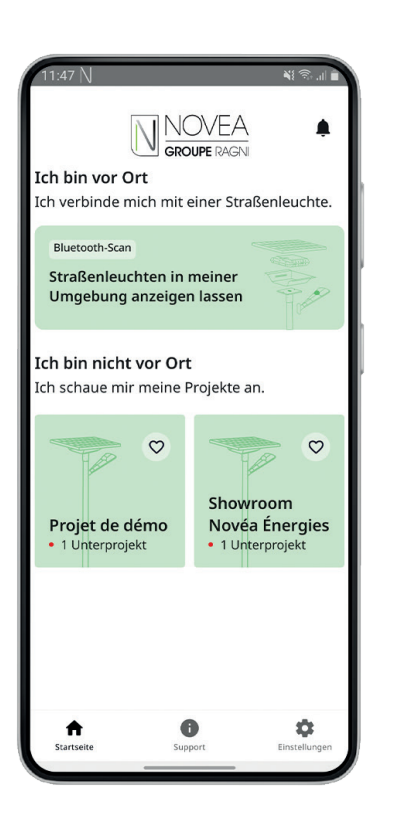

| 16:29 🗵        |                  | ME (15, 11) B     |
|----------------|------------------|-------------------|
| <del>(</del> — | Einstellun       | gen               |
| Projektadi     | ministrator      | 101103            |
| Unternehr      | men              | NUMBER OF COMPANY |
| 📞 Unbe         | kannt            |                   |
|                |                  |                   |
| en Name        | n des Projekts ä | indern            |
| Showroom       | Novéa Énergies   | ×                 |
|                | Speichern        |                   |
|                |                  |                   |
|                |                  |                   |
|                |                  |                   |
|                |                  |                   |
|                |                  |                   |
|                |                  |                   |
|                |                  |                   |
|                |                  |                   |
|                |                  |                   |
|                |                  |                   |

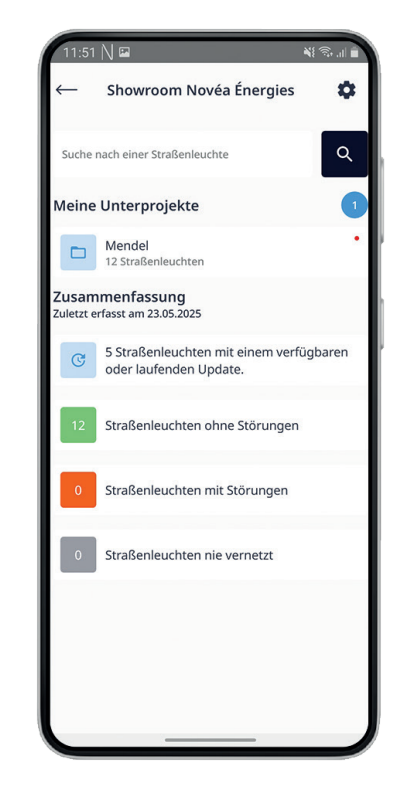